#### Регулировка фар в автомобилях группы VAG

#### 1. Когда нужно выполнять регулировку фар

- (1) Если блок управления вертикальным перемещием фар был заменен.
- (2) Если корпус фары был заменен.
- (3) После ремонта фары.

#### 2. Предпосылки

Прежде чем приступить к регулировке фар, убедитесь, что соблюдены следующие условия:

- (1) Автомобиль стоит на ровной поверхности.
- (2) Ручной тормоз не применен.
- (3) Ручка АКПП находится в положении «парковка»
- (4) Руль и колеса стоят прямо.
- (5) Внутри автомобиля нет водителя и пассажиров.
- (6) Не перемещайте автомобиль во время процедуры регулировки фар.

#### Как выполнить эту регулировку:

#### • Пример 1: VW Golf (2004-2009)

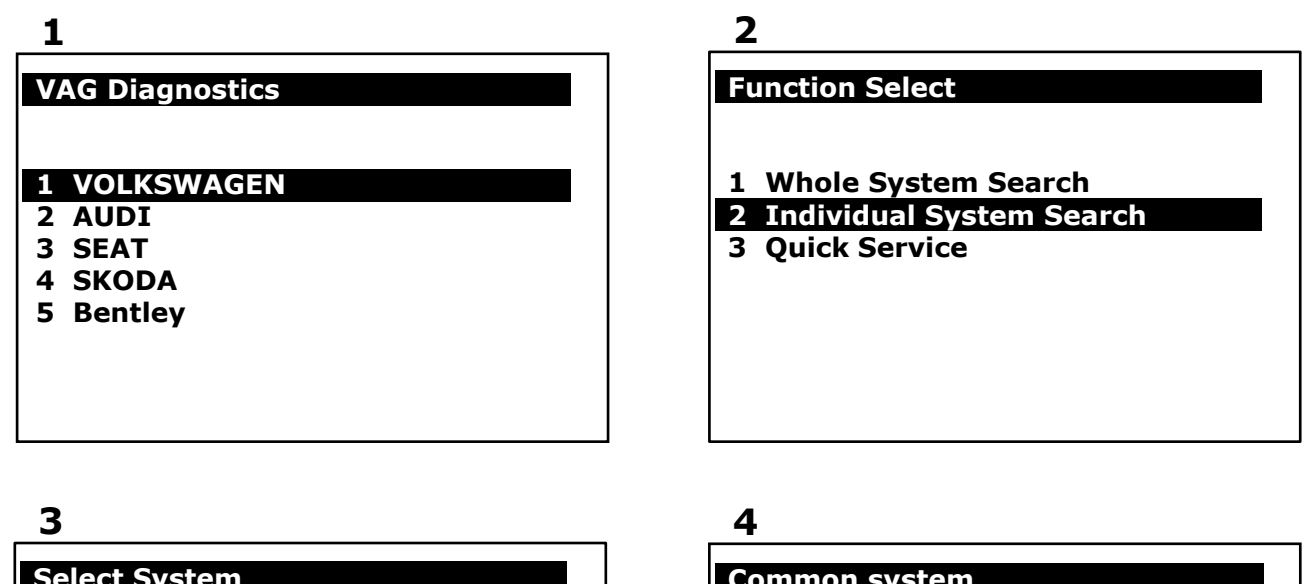

#### Select System

- 1 Common system
- 2 Power transmission system
- 3 Chassis system
- 4 Body system
- 5 Comfort and Convenient system
- 6 Electronic system 1
- 7 Electronic system 2

#### Common system

- 13 (45) Interior monitoring
- 14 (46) Central module comfort system
- 15 (53) Parking brake
- 16 (55) Vertical headlight
- aim control
- 17 (56) Radio

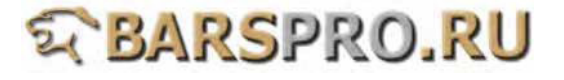

#### 5

## Identification

| Dynamische |
|------------|
|            |
|            |

## 7

#### Number 1/1 ID:0603

01539 **Headlights Not Adjusted** 

#### 9

**Basic Setting** 

Block number: 001 (0-255)

**ENTER: Confirm input** 

| 1 | System Information         |
|---|----------------------------|
|   | System Information         |
| 2 | Read Fault Code            |
| 3 | Clear Fault Code           |
| 4 | Data Stream                |
| 5 | Activation                 |
| 7 | Coding / Software Download |
| 0 | Basic Setting              |
| 1 | Login ECU                  |
| 2 | Adaptation                 |
| _ |                            |

## 8

| CAN system                   |
|------------------------------|
| 1 System Information         |
| 2 Read Fault Code            |
| 3 Clear Fault Code           |
| 4 Data Stream                |
| 5 Activation                 |
| 7 Coding / Software Download |
| 10 Basic Setting             |

- 11 Login ECU
- 12 Adaptation

## 10

**Basic Setting** 

**Basic Setting 001** 

**Reg.Position** 

2 Learned

- 1. Введите 001 для основной настройки и нажмите ENTER, на экране появится надпись «Wait» -> «headlamp adjusting» (это займет примерно около 10 сек) -> Reg.Position Learned (основные настройки успешны).
- 2. После того, как основные настройки успешно завершены, коды ошибок буду удалены автоматически.

## • Пример 2: VW Touareg (2003-2010) и VW Phaeton (2002-2009)

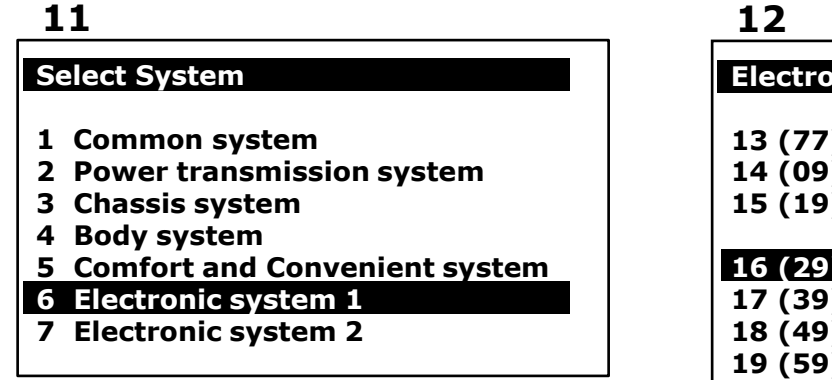

| 1 | 2 |
|---|---|
| - | ~ |

#### Electronic system 1

- 13 (77) Telephone
- 14 (09) Electronic central electrics
- 15 (19) Data Bus On Board **Diagnostic Interface**

## 16 (29) Light control left

## 17 (39) Light control right

- 18 (49) Automatic light switch
- 19 (59) Towing protection
- 20 (69) Trailer function

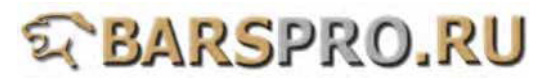

#### 13

#### **Identification-29**

Control Module Type EVG GDL+AutoLWR(1)0001 Part Number 3D0909157 Coding 00017 WSC No. 00000

**Press ENTER to continue** 

## 15

#### **Diagnostics - 29**

#### **1** System Information

- 2 Read Fault Code
- 3 Clear Fault Code
- 4 Data Stream
- 5 Activation
- 7 Coding / Software Download
- 10 Basic Setting
- 11 Login ECU
- 12 Coding WSC

## 17

Number 1/1 ID:0603-29

01539 Headlights Not Adjusted

## 19

Coding

1 Coding

### 14

#### Extra Information - 29

XXXXXXXXX Part No.2 0 Importer No.

XXXXXX

**Press Enter to continue** 

## 16

0

Number 1/2 ID: -29

00003 Control Module

## 18

| Diagnostics - 29 |  |
|------------------|--|

- 1 System Information
- 2 Read Fault Code
- 3 Clear Fault Code
- 4 Data Stream
- 5 Activation
- 7 Coding / Software Download
- 10 Basic Setting
- 11 Login ECU
- 12 Coding WSC

## 20

Coding ECU - 29

0000001 для VW Phaeton (3D)

0000002 для VW Touareg (7L) (стандартная подвеска - рессорная)

0000003 для VW Touareg (7L) (пневмоподвеска)

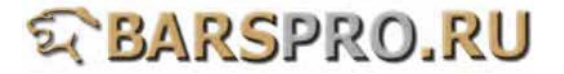

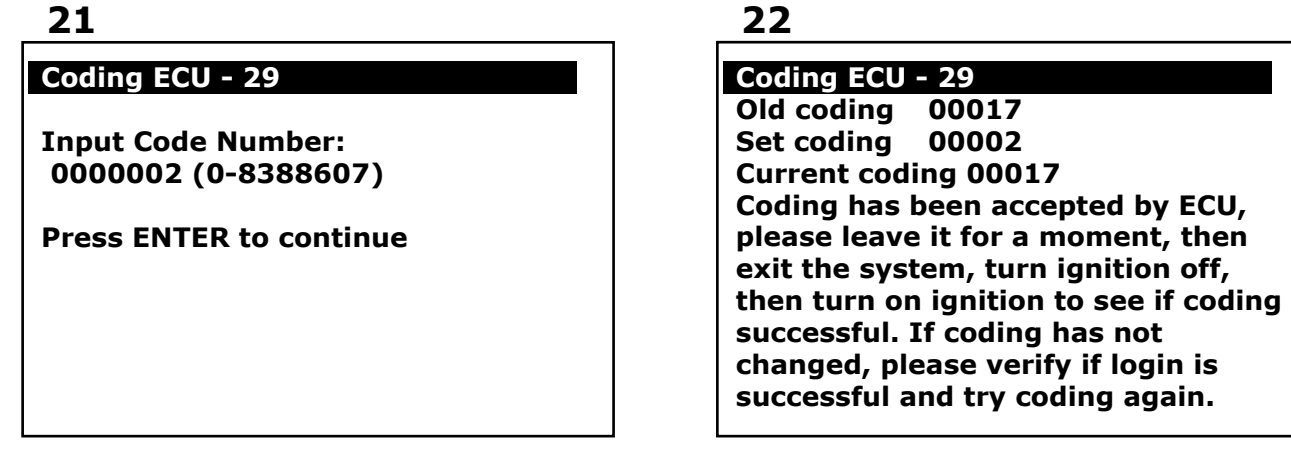

• При выполнении основной настройки включите фары на ближний свет.

|                              | _24                       |
|------------------------------|---------------------------|
| Diagnostics - 29             | Basic Setting -29         |
| 1 System Information         |                           |
| 2 Read Fault Code            |                           |
| 3 Clear Fault Code           | Block number: 001 (0-255) |
| 4 Data Stream                |                           |
| 5 Activation                 | ENTER: Confirm input      |
| 7 Coding / Software Download | -                         |
| 10 Basic Setting             |                           |
| 11 Login ECU                 |                           |
| 12 Coding WSC                |                           |
| -                            |                           |

• Введите 001 для основной настройки и нажмите ENTER, на экране появится надпись «Wait» -> «headlamp adjusting» (это займет примерно около 10 сек).

| 2 | 5 |
|---|---|
|---|---|

# Basic Setting Basic Setting 001 1 Headlamps 2 adjusting 3 032 032 234

## 26

**Basic Setting** 

Block number: 002 (0-255)

**ENTER: Confirm input** 

27

Basic Setting - 29

Basic Setting 002 1 Reg.Position 2 Learned

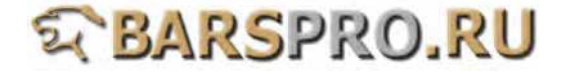